## DEPARTMENT OF HEALTH

## **Approve a Referred Death Record**

MR&C USER GUIDE FOR MEDICAL EXAMINERS AND CORONERS

## **Review record**

After logging in to MR&C:

- 1. Select *Work Queue* from the **Tasks** menu.
- 2. Select the *Death record referral* queue.
- 3. Select the decedent's name to view the record.
- 4. Review the information on the Cause of Death I and Cause of Death II screens.

## **Approve record**

If you approve the cause of death information as provided:

- 1. Go to the Finalize Filing screen
- 2. Click the Approve button

The record status will change from *Referred to M.E.* to *Filed*.

Minnesota Department of Health Office of Vital Records PO Box 64499 St. Paul, MN 55164-0499 651-201-5970 health.MRCAdmin@state.mn.us www.health.state.mn.us

1/7/2025 To obtain this information in a different format, call: 651-201-4426.